### ¿Qué hay en la pantalla de inicio de un teléfono Android?

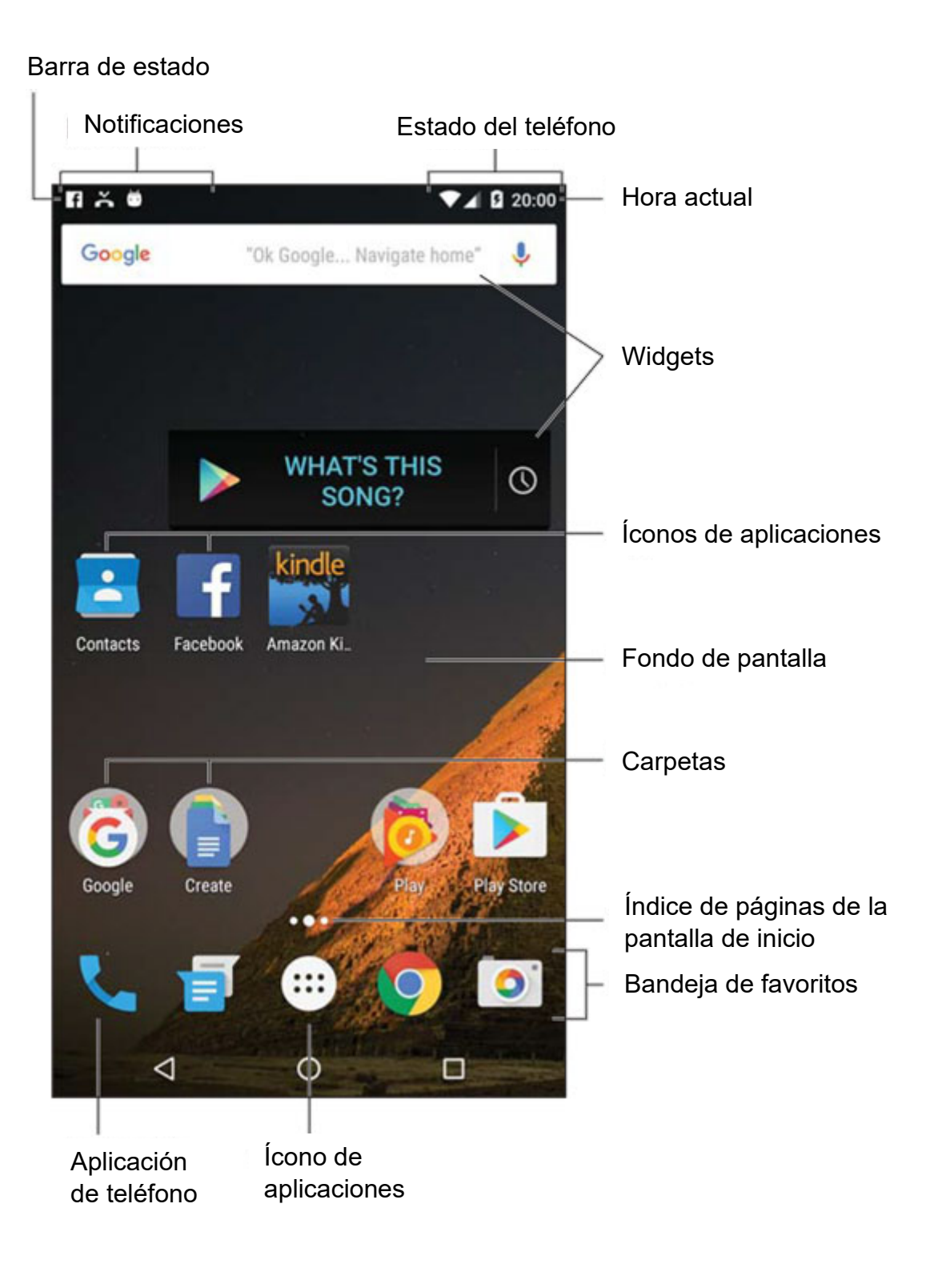

#### 15 íconos de un teléfono Android que debe conocer

Los teléfonos Android, al igual que la mayoría de las aplicaciones de Android, tienen íconos comunes. Dichos símbolos funcionan como botones en la pantalla táctil: toque un ícono para realizar una tarea o acción específica. Los íconos son bastante similares entre las diversas aplicaciones que usted utiliza. Los íconos más comunes se muestran a continuación.

| Ícono | Nombre                       | ¿Qué hace?                                                                                                    |
|-------|------------------------------|----------------------------------------------------------------------------------------------------|
| :     | Despliegue<br>de<br>acciones | Muestra una lista de acciones, parecido a un menú.                                                                     |
| +     | Agregar                      | Agrega o crea un elemento. El símbolo de más<br>(+) puede utilizarse junto con otros símbolos,<br>según la aplicación. |
| ×     | Cerrar                       | Descarta una pestaña o borra el texto de un<br>campo de entrada.                                                       |
| Ĵ     | Borrar                       | Quita uno o más elementos de una lista o borra<br>un mensaje.                                                          |
| Ŷ     | Dictado                      | Le permite usar su voz para dictar un texto.                                                                           |
| ~     | Hecho                        | Descarta una barra de acciones, como la barra de acción de edición de texto.                                           |
| A MIR | Editar                       | Permite editar un elemento, agregar texto o<br>llenar campos.                                                          |
| *     | Favorito                     | Marca un elemento como favorito, por ejemplo, contactos o páginas web.                                                 |
| S     | Actualizar                   | Busca información nueva o vuelve a cargar.                                                                             |

| Q,      | Buscar             | Busca cierta información en el teléfono o en<br>Internet.                                                                       |
|---------|--------------------|----------------------------------------------------------------------------------------------------|
| \$      | Ajustes            | Ajusta las opciones de una aplicación.                                                                                          |
| <       | Compartir          | Comparte información almacenada en el teléfono<br>mediante correo electrónico, redes sociales u<br>otros servicios de Internet. |
| đj      | Microsoft<br>Teams | Aplicación de videoconferencias                                                                                                 |
| doxy.me | Doxy.me            | Sitio web para videoconferencias                                                                                                |
| zoom    | Zoom               | Aplicación de videoconferencias                                                                                                 |

#### 10 gestos con los dedos para la utilizar la pantalla táctil de un teléfono Android

- ¡Dictado! Puede hablar al teléfono como una alternativa eficaz y rápida ante el uso del teclado en la pantalla.
- Cambie de aplicación de manera rápida con el ícono de Reciente. Si su teléfono no tiene un ícono de Reciente, mantenga presionado el ícono de Inicio
- Puede añadir iniciadores y widgets a las pantallas de inicio. De la misma manera, puede eliminar los iniciadores y widgets que no utilice.
- Cuando sea posible, utilice la conexión a Internet vía Wi-Fi para evitar cargos adicionales por consumo de datos móviles.
- Mantenga presionada una tecla en el teclado de la pantalla para visualizar los caracteres alternativos.
- Separe los dedos para hacer un acercamiento en una página web; esto le facilitará mucho hacer clic en los enlaces.
- Deslice el icono de la cámara en la pantalla de bloqueo para tomar una foto rápida.
- Ponga rápidamente el teléfono en modo vibración presionando la tecla para bajar el volumen hasta que el teléfono esté en modo vibración.
- Cuando llame por teléfono, presione el botón de encendido/bloqueo para bloquear el teléfono y apagar la pantalla táctil.
- Utilice el ícono de búsqueda para buscar cosas en el teléfono, en Internet o en una aplicación específica.

Puede encontrar la información que contiene este documento y más en https://www.dummies.com/consumer-electronics/smartphones/droid/androidphones-for-dummies-cheat-sheet/